## PASOS PARA REDACTAR EL INFORME FINAL DE SERVICIO SOCIAL COMUNITARIO

## **EN SISTEMA ANTERIOR (VIEJO)**

- 1. Ingresar a la página de servicio social http://serviciosocial-anterior.uabc.mx
- **2.** Dar click en alumnos.
- 3. Dar click en mi estado de servicio social.
- 4. Redactar correo uabc y contraseña, en seguida dar "click" en validar.
- **5.** Una vez que se despliegue la siguiente ventana, observar "**Mis programas de servicio social**" y elegir el programa correspondiente, enseguida dar "click" **Informe final.**

| Mis programas de servicio social                                                                                                    |                                           |                                 |                       | Re-calcular horas          | Información detallada      |
|----------------------------------------------------------------------------------------------------|-------------------------------------------|---------------------------------|-----------------------|----------------------------|----------------------------|
| FACULTAD DE CIENCIAS<br>BRIGADAS UNIVERSITAR                                                                                                    | ADMINISTRATIVAS Y<br>RIAS DE APOYO A LA C | SOCIALES<br>OMUNIDAD-BUACE      |                       |                            |                            |
| Aceptado UR: 08/09/15                                                                                                    | Asignado UA: 08/09                        | /15 Ultimo rpt:                 |                       | Horas acreditadas: (       | 0 Baja:                    |
| Ficha asignación                                                                                                    | Cancelar solicitud                        | Imprimir ficha Im               | primir carta de asign | ación                      |                            |
| Reporte trimestral                                                                                                    | Informe final                             | <u>Solicitar baja</u> <u>Im</u> | primir solic. baja    | <u>Cancelar soli</u>       | ic. baja                   |
| Universidad Autónoma de Baja California<br>Coordinación de Formación Básica<br>Coordinación de Formación Profesional y Vinculación Universitaria<br>Sistema Integral de Servicio Social |                                           |                                 |                       |                            |                            |
| Informe de actividades de prestación del servició social comunitario (primera etapa)                                                                                                    |                                           |                                 |                       |                            |                            |
| Programa: BRIGADAS UNIVERSITARIAS DE APOYO A LA COMUNIDAD-BUACE   Unidad Receptora: FACULTAD DE CIENCIAS ADMINISTRATIVAS Y SOCIALES                                                     |                                           |                                 |                       |                            |                            |
| Fecha presentación:                                                                                                    | Aprobado en U.R.:                         | Aprobado en U.A.:               | Liberad               | o en Depto. SS:            |                            |
| Agregar informe Cambi                                                                                                    | ar informe <u>Consultar info</u>          | orme / Estatus Borrar informe   | Imprimir informe      | Imprimir informe (alterno) |                            |
| Cancelar                                                                                                    |                                           |                                 |                       | <u>R</u>                   | Regresar a menú de alumnos |

**6.** En seguida visualizaran una nueva ventana, dar "click" en **agregar informe final** y llenar el formato electrónico correspondiente de "informe final". Es importante considerar en dicho informe:

# de horas.

- → Período de participación. Ejemplo: 2019-2
- $\rightarrow$  Grupo con el que participó.
- → Nombre de la Institución, ubicación, estimado aproximado de los niños beneficiados, así como tambien las dinámicas de convivencia, juegos y rondas infantiles aplicados para promover valores.
- → La experiencia personal, considerando los valores institucionales ( con base en el código de ética ) que intervinieron en cada actividad realizada.

Posteriormente, se dará "click" en Aceptar y esperar la aprobación del supervisor y del coordinador de S.S.